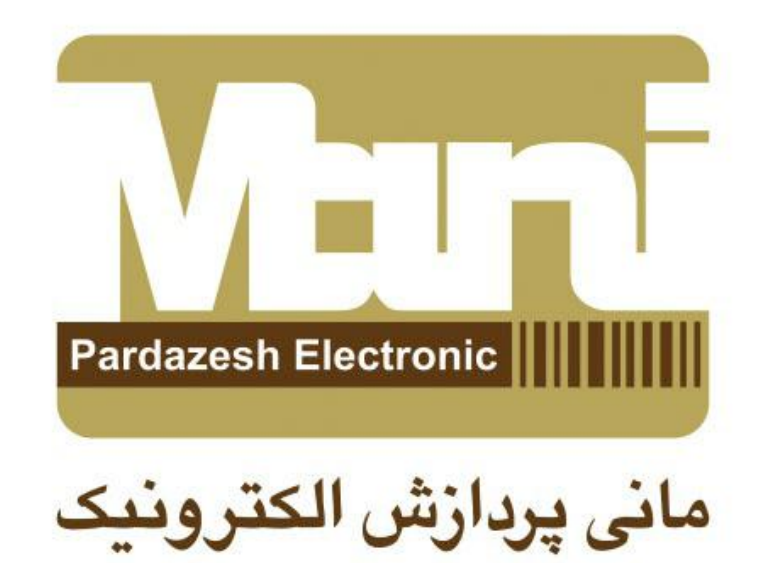

## آموزش تصویری لینک کردن دیتا بیس به نرم افزار Ctc940-cs

## باید توجه داشته باشید فایل دیتا بیس شما باید ACCESS باشد . پس از باز کردن نرم افزار روی تب دیتا بیس کلیک کرده سپس روی کلیک می کنیم. کلیک می کنیم.

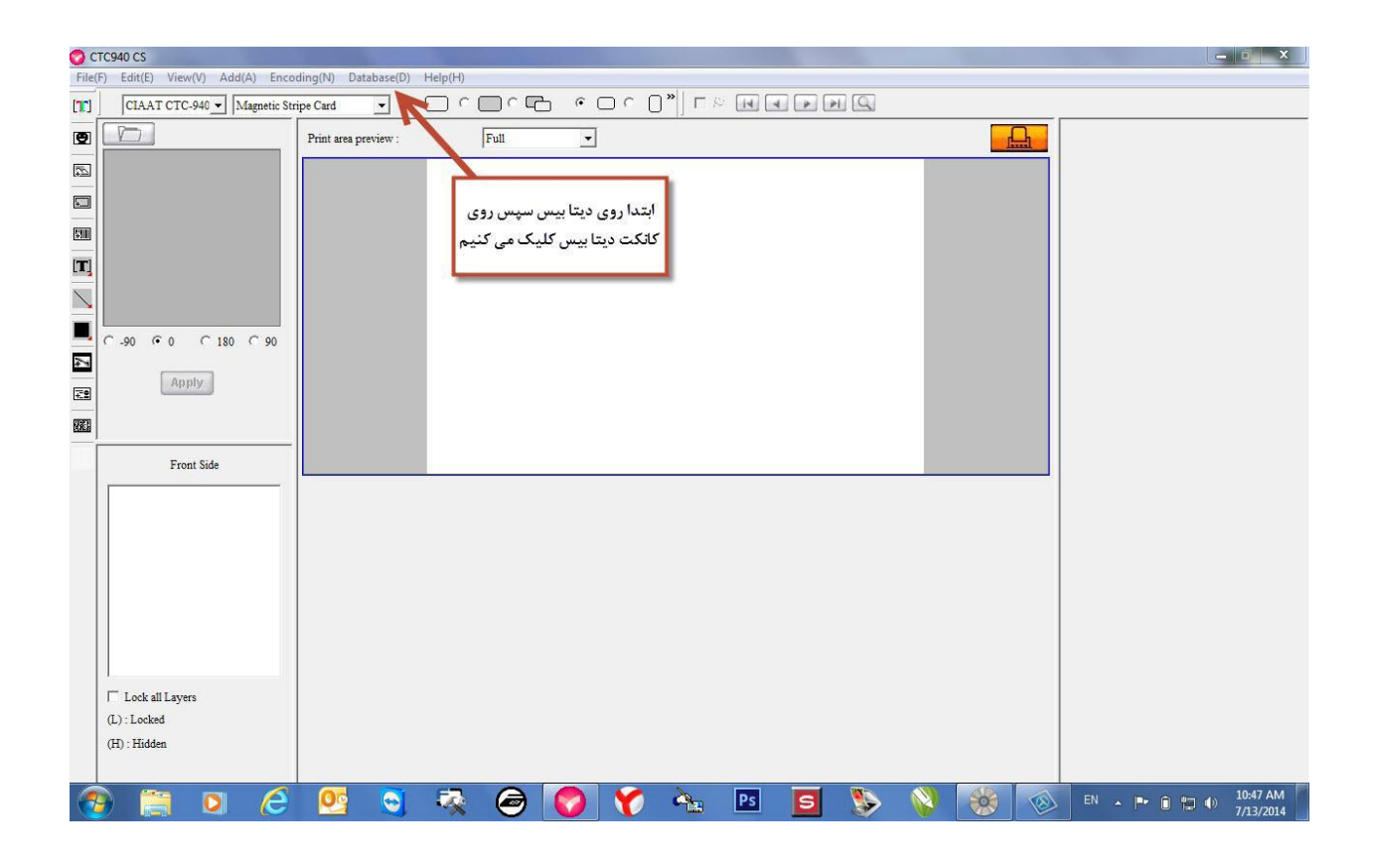

در صفحه مقابل روی Odbc administator کلیک می کنیم .

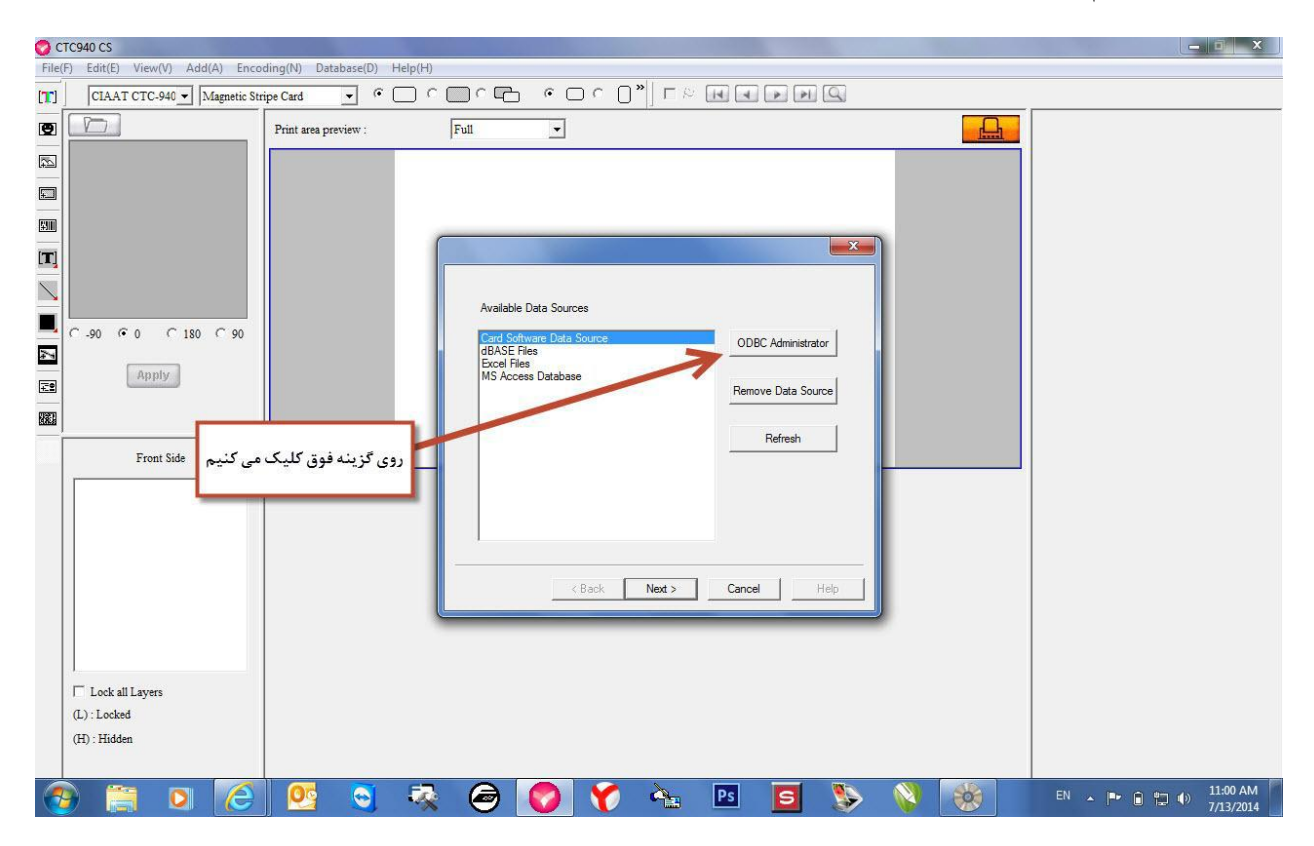

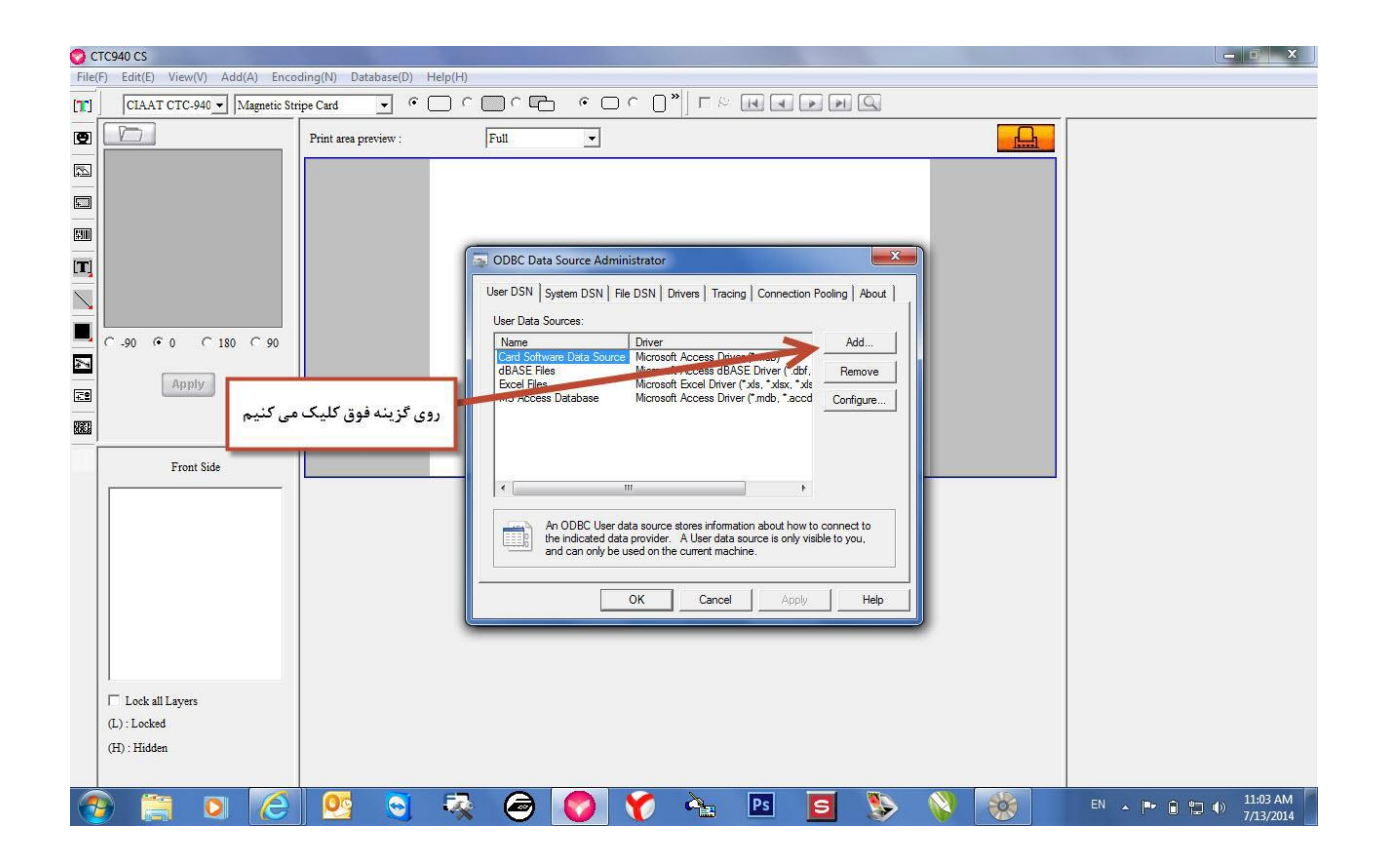

## روی گزینه ی Micosoft access driver (\*.mdb. \*.accdb) کلیک می کنیم .

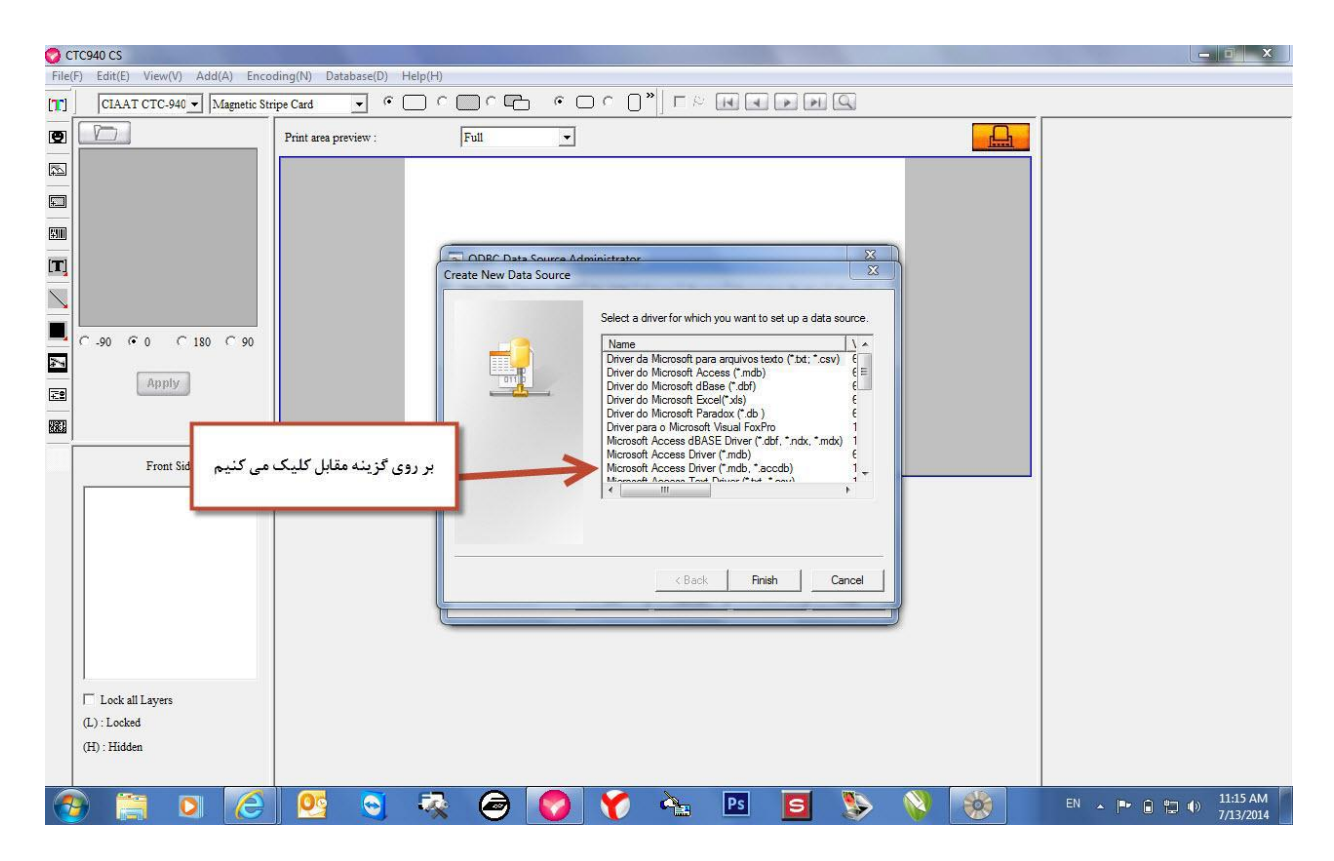

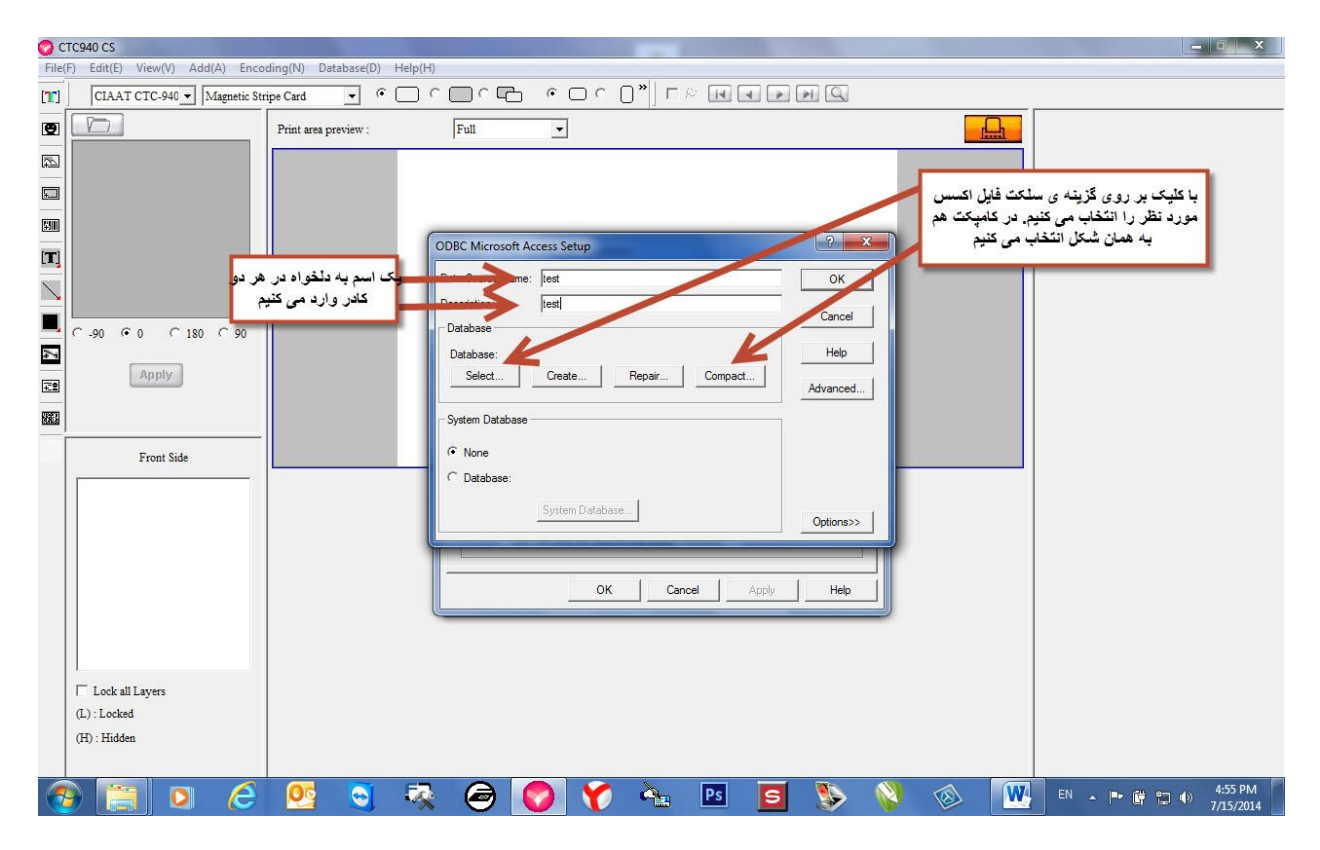

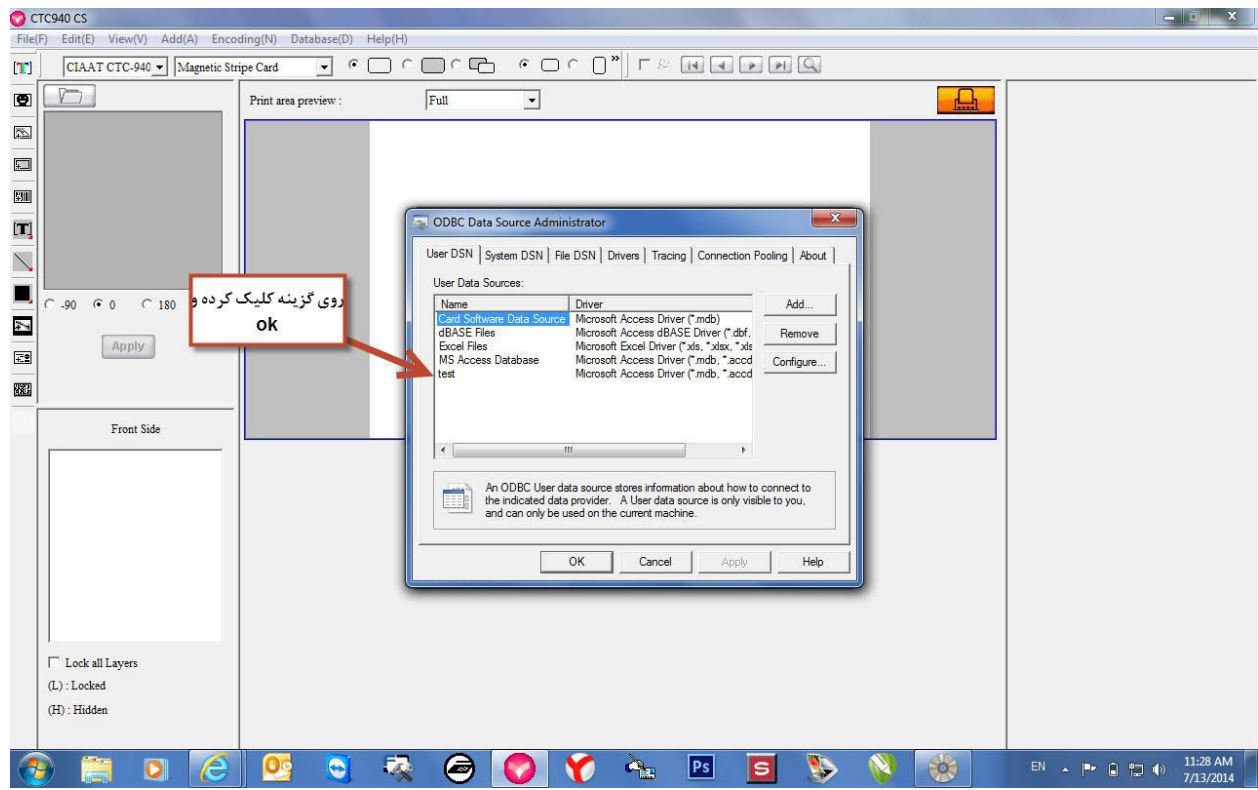

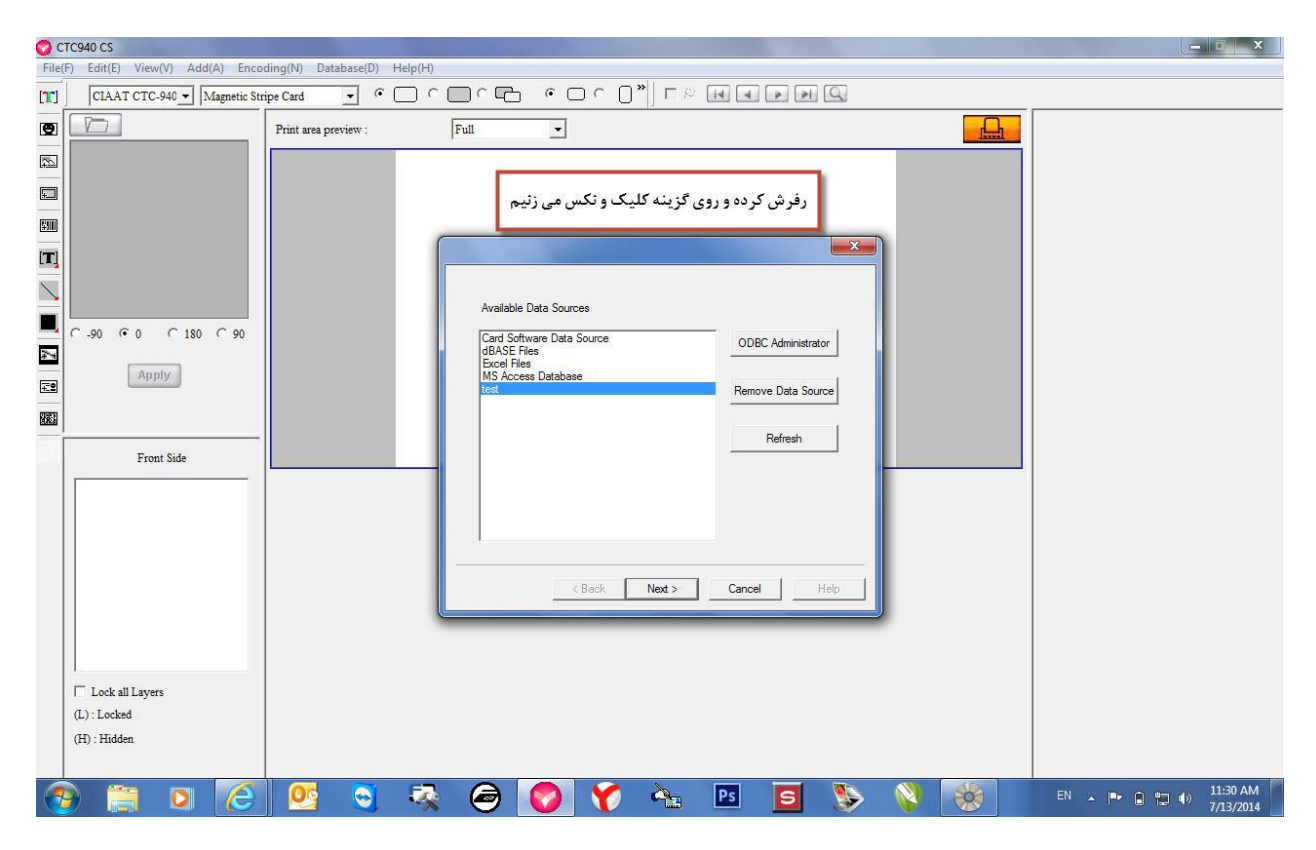

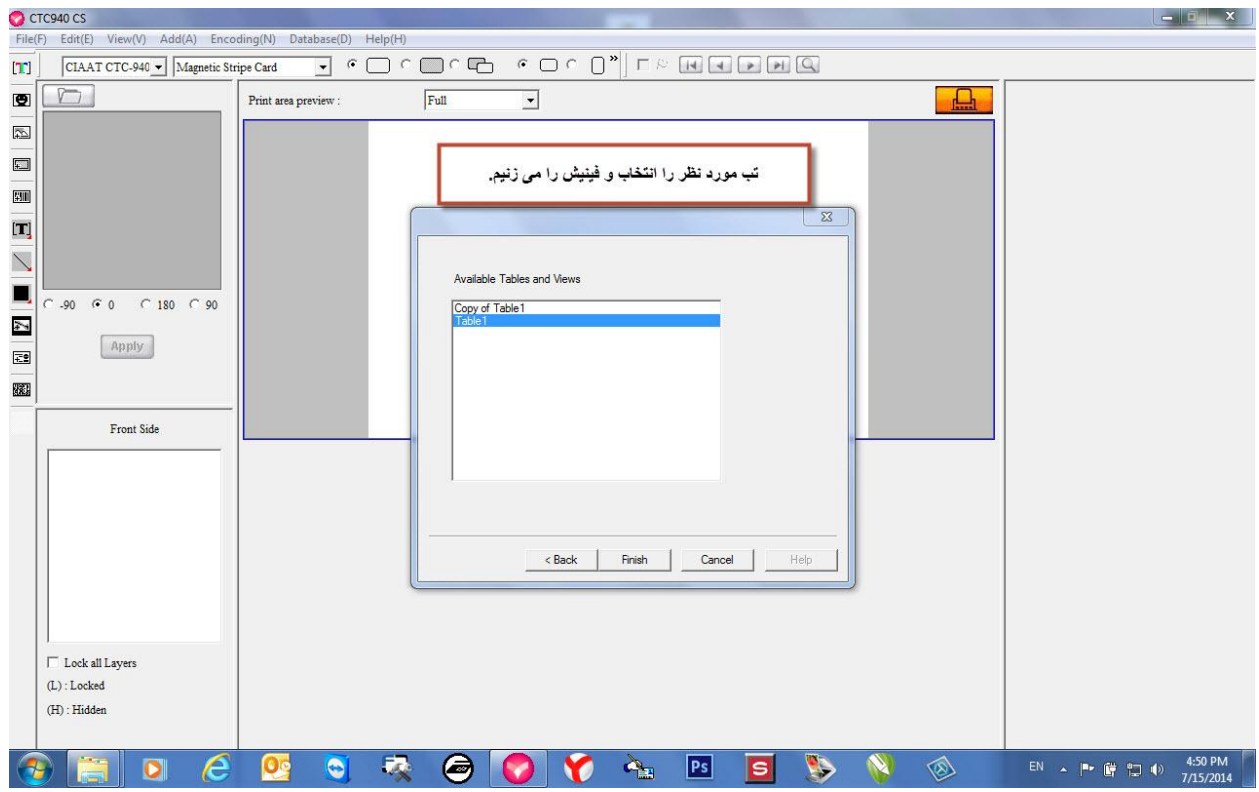

## حال دیتا بیس مورد نظرتان به نرم افزا لینک شد. حال باید فیلد های دیتا بیس را جای گذاری کنید. برای این کار به تب دیتا بیس رفته و گزینه

Laye mapping

را انتخاب می کنیم.

| 2    | ~                                                                                    |                  |               |           |     |                  |                   | 1400 |   |          |                |                                   |                         |                  | 4     | A CONTRACT |
|------|--------------------------------------------------------------------------------------|------------------|---------------|-----------|-----|------------------|-------------------|------|---|----------|----------------|-----------------------------------|-------------------------|------------------|-------|------------|
| File | F) Edit(E) View(V) Add(A) Enco                                                       | ding(N) Datab    | ase(D) Help(H | )         |     |                  |                   |      |   |          |                |                                   |                         |                  |       |            |
| [1]  | CIAAT CTC-940 - Magnetic Str                                                         | ripe Card        | • • • •       |           | • • | <u> </u>         | " ] E P           | 14 4 |   | 9        |                |                                   |                         |                  |       |            |
| 9    |                                                                                      | Print area previ | ew :          | Full      | •   |                  |                   |      |   |          |                |                                   | h                       |                  |       |            |
|      | Photo-Frame                                                                          |                  | Ph            | oto Frame |     | Te><br>Te><br>Te | kt1<br>kt2<br>xt3 |      |   | یته و از | حه گذاش<br>lay | کس رو صف<br>ه دیتا بیس<br>er map/ | ں و عک<br>کزینہ<br>ping | حال چند تکس<br>9 |       |            |
| 882  |                                                                                      |                  |               |           |     |                  |                   |      |   |          |                |                                   |                         |                  |       |            |
|      | Front Side<br>D<br>Text2<br>Text1<br>Lock all Layers<br>(L) : Locked<br>(H) : Hidden |                  |               |           |     |                  |                   |      |   |          |                |                                   |                         |                  |       |            |
| 6    | ) 📋 🖸 🦉                                                                              | 05               | 🕤 🗔           |           |     | 1                |                   | Ps   | S |          |                | -                                 |                         | EN 🔺 🍽           | î 🛍 🕪 | 11:33 AM   |

| 💙 C1                                                           | rc940 CS                     |                |                             |                                  |          |            |       |            |        |            |          |          |  |      |         | - • ×                    |
|----------------------------------------------------------------|------------------------------|----------------|-----------------------------|----------------------------------|----------|------------|-------|------------|--------|------------|----------|----------|--|------|---------|--------------------------|
| File(F) Edit(E) View(V) Add(A) Encoding(N) Database(D) Help(H) |                              |                |                             |                                  |          |            |       |            |        |            |          |          |  |      |         |                          |
| [1]                                                            | CIAAT CTC-940 - Magnetic Str | ripe Card      | •                           | $\Box$ $\cap$ $\Box$             |          | • • □      | °∩ ∩" |            |        | PI Q       |          |          |  |      |         |                          |
| 9                                                              |                              | Print area pre | Print area preview : Full 💌 |                                  |          |            |       |            |        |            |          |          |  |      |         |                          |
|                                                                |                              |                | <u> </u>                    | -                                | _        |            |       |            |        |            |          | ~ )      |  |      |         |                          |
| 5                                                              |                              |                | Source                      | Data                             |          |            |       |            |        |            |          |          |  |      |         |                          |
|                                                                |                              |                | Laye                        | er Name<br>t Side - ID           | S        | Source     |       | Source :   |        |            |          |          |  |      |         |                          |
| (+)10                                                          | - Photo Frame                |                | Fron                        | t Side - Text3                   | 2        | No mapping |       | No mapping |        |            | <b>•</b> |          |  |      |         |                          |
| <b>T</b> ]                                                     |                              |                | Fron                        | t Side - Text2<br>t Side - Text1 | 2        | No mapping |       | 2          | Source | properties |          |          |  |      |         |                          |
| $\mathbf{i}$                                                   |                              |                |                             |                                  |          |            |       |            |        |            |          |          |  |      |         |                          |
|                                                                | C-90 © 0 C 180 C 90          |                |                             |                                  |          |            |       |            |        |            |          |          |  |      |         |                          |
| 4                                                              |                              |                |                             |                                  |          |            |       |            |        |            |          |          |  |      |         |                          |
| <b>2</b> 9                                                     | Apply                        |                |                             |                                  |          |            |       |            |        |            |          |          |  |      |         |                          |
| 1320                                                           |                              |                |                             |                                  |          |            |       |            |        |            |          |          |  |      |         |                          |
|                                                                |                              |                |                             |                                  |          |            |       |            |        |            |          |          |  |      |         |                          |
| -                                                              | Front Side                   |                |                             |                                  |          |            |       |            |        |            |          |          |  |      |         |                          |
|                                                                | © ID                         |                |                             |                                  |          |            |       |            |        |            |          |          |  |      |         |                          |
|                                                                | Text2                        |                |                             |                                  |          |            |       |            |        |            |          |          |  |      |         |                          |
|                                                                | Text1                        |                |                             |                                  |          |            |       |            |        |            |          |          |  |      |         |                          |
|                                                                |                              |                |                             |                                  |          |            |       |            |        |            |          |          |  |      |         |                          |
|                                                                |                              |                |                             |                                  |          |            |       |            |        |            |          |          |  |      |         |                          |
|                                                                |                              |                | 1.6                         |                                  |          |            | •     |            |        | 1          |          | -        |  |      |         |                          |
|                                                                |                              |                |                             |                                  | OK       |            |       |            |        | Cancel     |          |          |  |      |         |                          |
|                                                                | C Lock all Layers            |                |                             | _                                | _        | _          | _     | _          | _      | _          | _        |          |  |      |         |                          |
|                                                                | (L) : Locked                 |                |                             |                                  |          |            |       |            |        |            |          |          |  |      |         |                          |
|                                                                | (H) : Hidden                 |                |                             |                                  |          |            |       |            |        |            |          |          |  |      |         |                          |
|                                                                |                              |                | -                           |                                  | 0        |            |       | h          |        |            |          | AD       |  | 100  |         | 11.27 ΔΝΑ                |
|                                                                |                              |                |                             | ~                                | $\Theta$ |            | V     | Ps         | S      |            | C        | <b>1</b> |  | EN 🔺 | P* 0 12 | () 11:57 AM<br>7/13/2014 |

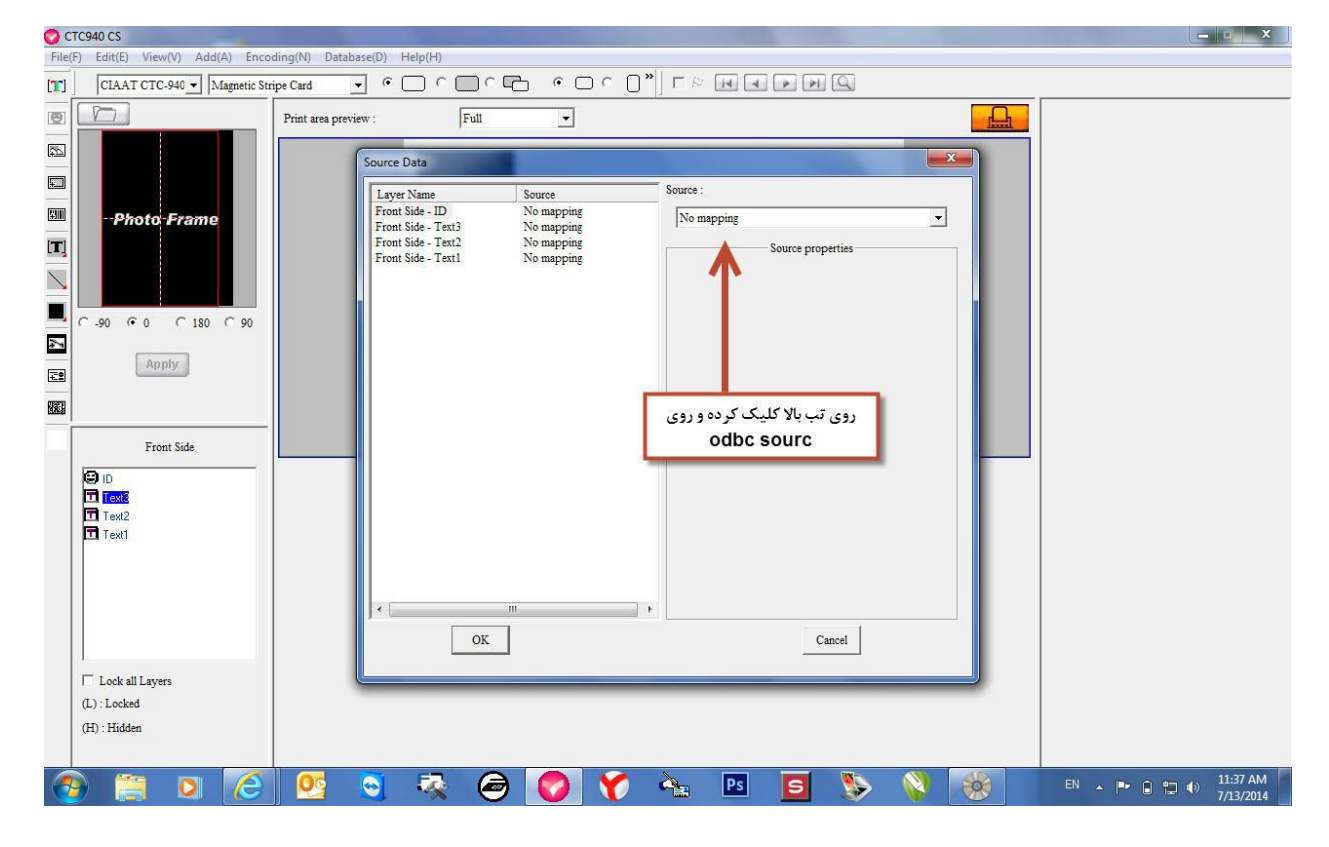

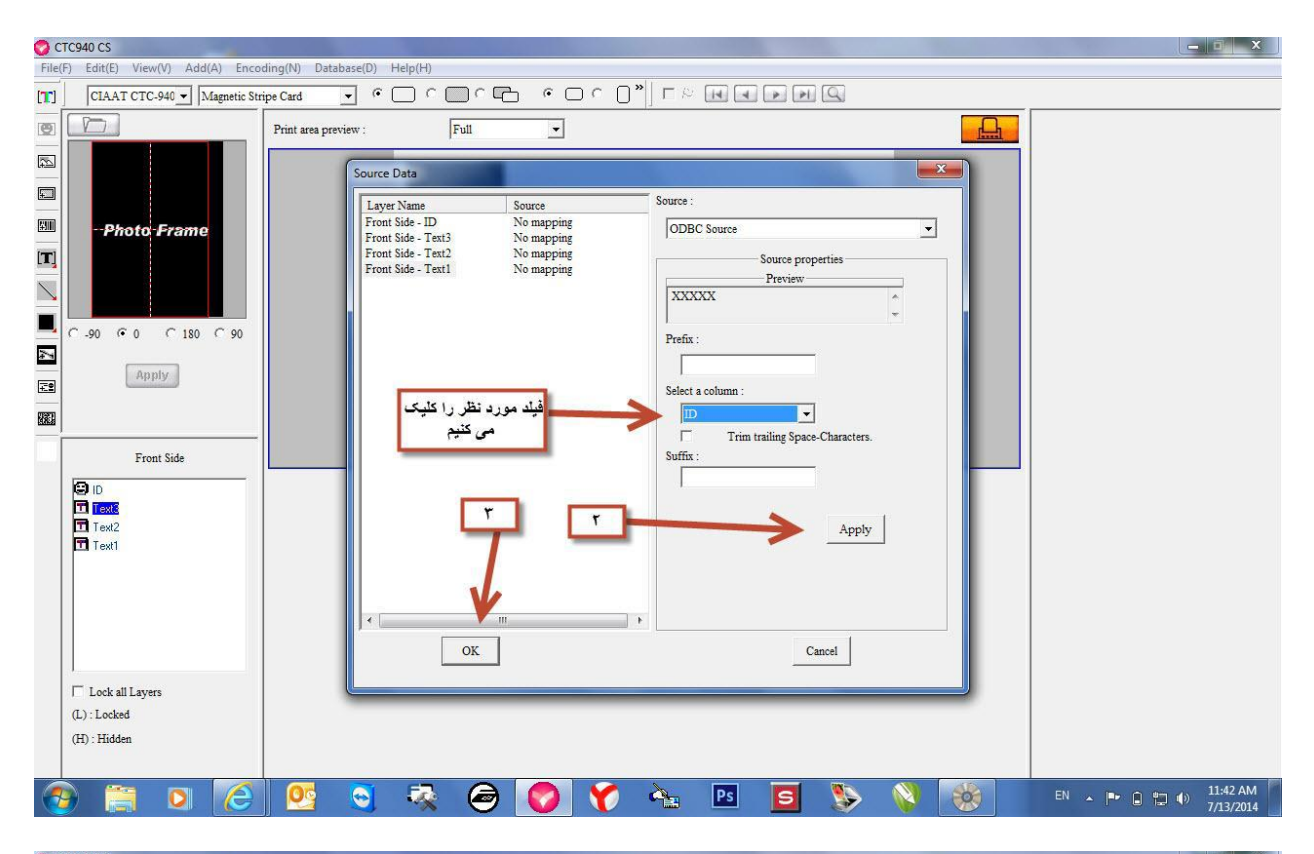

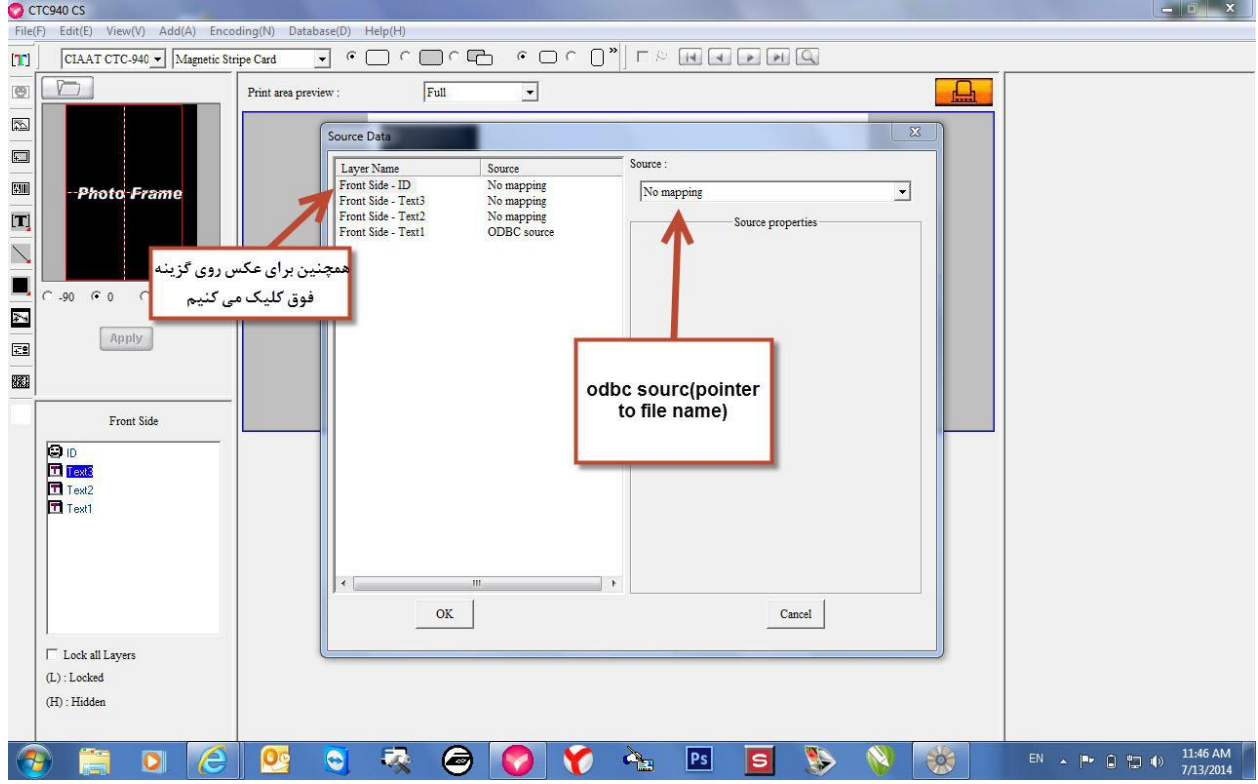

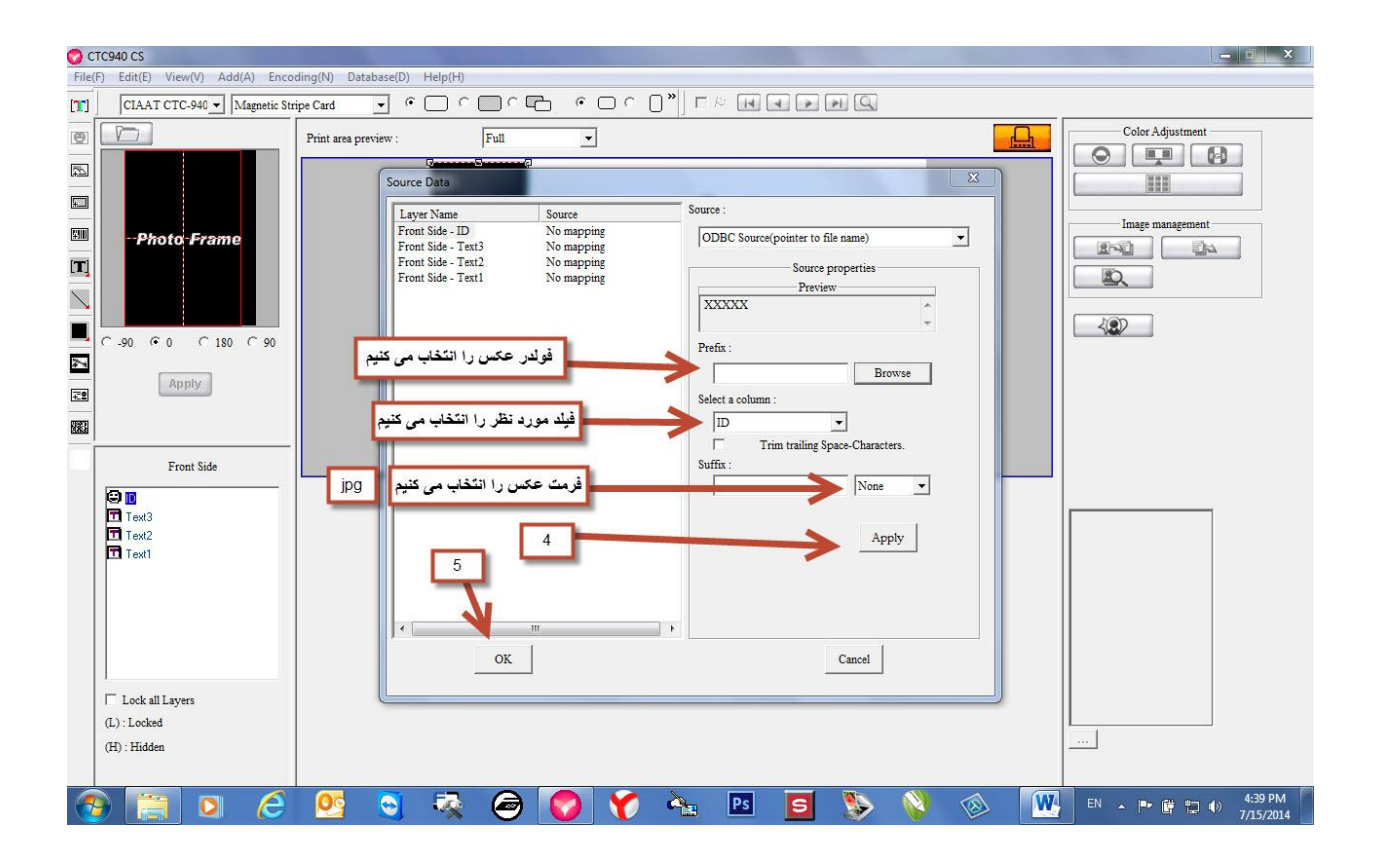